## **Congress Judges**

## e-Ballot Overview

### SpeechWire Judge Accounts

<u>https://live.speechwire.com/</u>

| SpeechWire <sup>™</sup>                                                                                                    | Online Tournaments                                                                                                    |
|----------------------------------------------------------------------------------------------------|----------------------------------------------------------------------------------------------------|
| Log in to SpeechWire online tourn                                                                                                    | aments                                                                                                    |
| Please enter your SpeechWire account email address and account<br>'Forgot password?'                                                                                                    | password and click 'Log in'. If you have forgotten your password, click                                                                                                    |
| Email address: benpstewart@gmail.com                                                                                                    |                                                                                                    |
| Password: •••••                                                                                                    |                                                                                                    |
| Log in Forgot password?                                                                                                    |                                                                                                    |
|                                                                                                    |                                                                                                    |
|                                                                                                    |                                                                                                    |
| Do you need to create a SpeechWire account to judge with                                                                                                    | 17                                                                                                    |
| In order to judge on SpeechWire, you need a free SpeechWire acc<br>have one yet, but you know you are judging soon, you will<br>email into the system. In the unlikely situation that you need | count. If you already have an account, please log in above. <b>If you don't</b><br><b>likely be sent account information when the manager links your</b><br>to create one yourself, click 'Create account' below. |

# SpeechWire<sup>™</sup> Live online tournaments on SpeechWire Electronic ballots

### These e-ballots have been assigned to you. Click one to start the round and submit your ballot.

Sun. Jan. 12 8:00 AM: Test Tournament Campus LD Rd. 1 Sect. A

Your rounds will appear here when they are released.

**Online Tournaments** 

Your account

Log out

Manage your account on SpeechWire.com

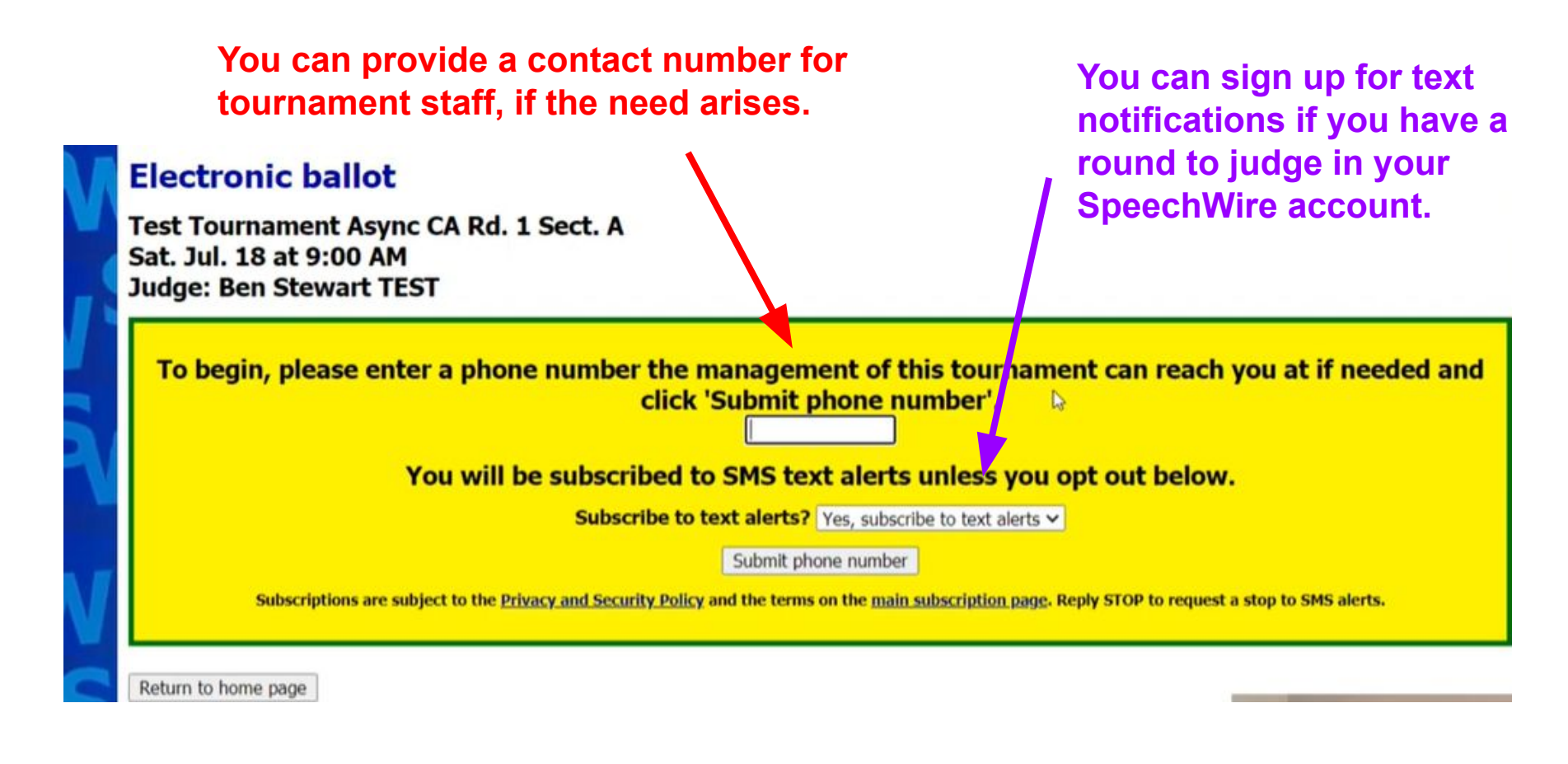

### **Electronic ballot**

Speaking order: 1: A2 Barb Albert 2: A9 Jain Albert 3: A13 Marcellas Atkins 4: A4 Dan Borlon 5: A7 Gus Chatham 6: A3 Cole Colson 7: A11 Kara Elmington 8: A6 Fae Ferris 9: A10 James Ford 10: A15 Eli Hardwig 11: A8 Hector Hillingsby 12: A12 Laura Poughkeepsie 13: A14 Natasha Tillman 14: A5 Emily Underwood 15: A1 Annie Wolfe

Click "Start Round" when you are in the room and the round is ready to begin!

Click here to start the round

Please click the link above when the round begins so that the management of this tournament knows that you have started

Return to home page

| save balloc Return to nome bage | Save | ballot | Return to | home | page |
|---------------------------------|------|--------|-----------|------|------|
|---------------------------------|------|--------|-----------|------|------|

| Competitor                            | Speeches | Add a speech | Rank |
|---------------------------------------|----------|--------------|------|
| A2 Barb Albert<br>entered in 2 events |          | Add a speech | ~    |
| A9 Iain Albert                        |          | Add a speech | ~    |
| A13 Marcellas Atkins                  |          | Add a speech | ~    |
| A4 Dan Borlon<br>entered in 2 events  |          | Add a speech | 7    |
| A7 Gus Chatham                        |          | Add a speech | >    |
| A3 Cole Colson                        |          | Add a speec  | ~    |
| A11 Kara Elmington                    |          | Add a speech | ~    |
| A6 Fae Ferris                         |          | Add a speech | ~    |
| A10 James Ford<br>entered in 2 events |          | Add a speech | ~    |
| A15 Eli Hardwig                       |          |              |      |

Click "add a speech" to insert a rank and comments each time a student speaks.

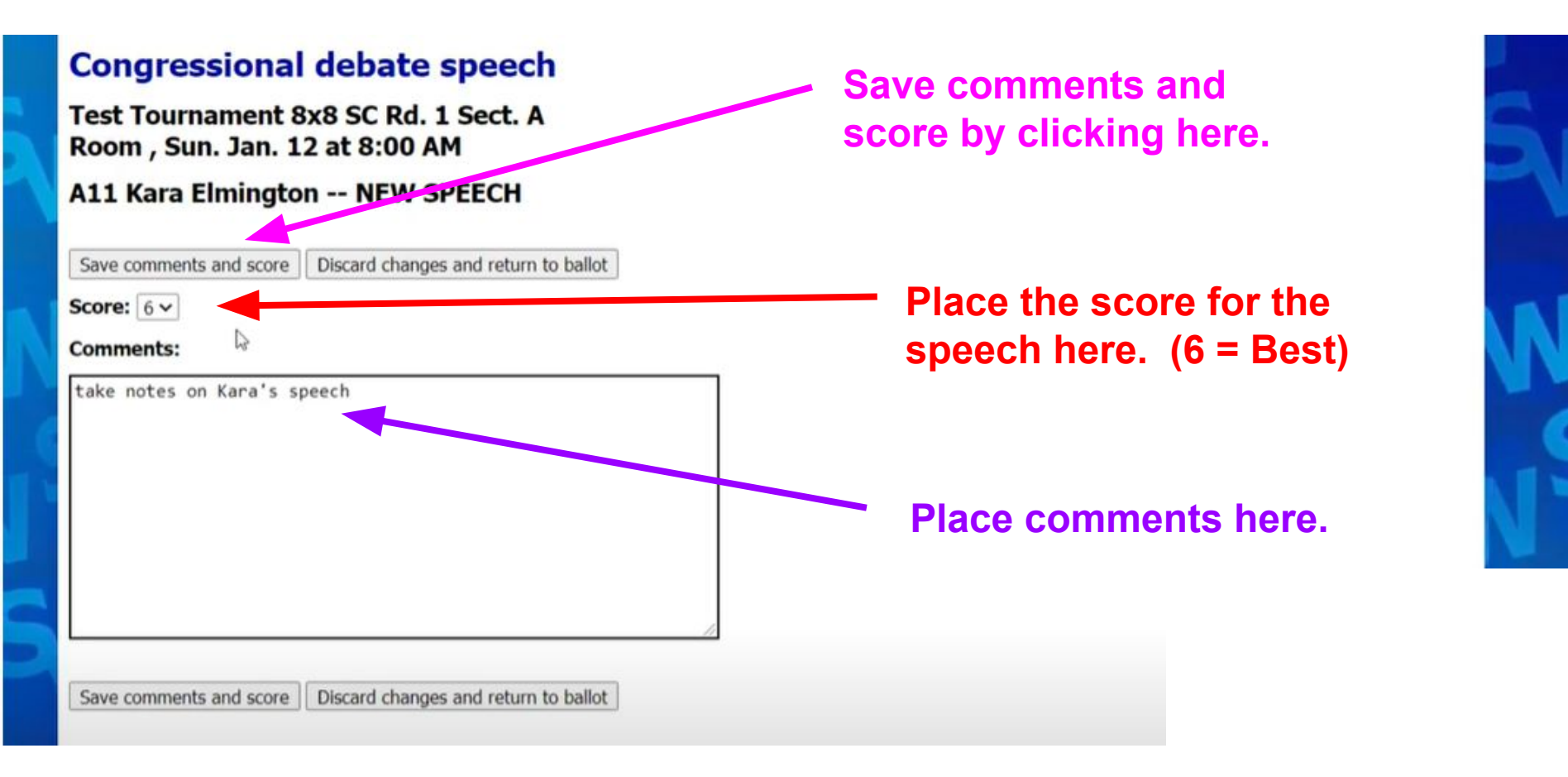

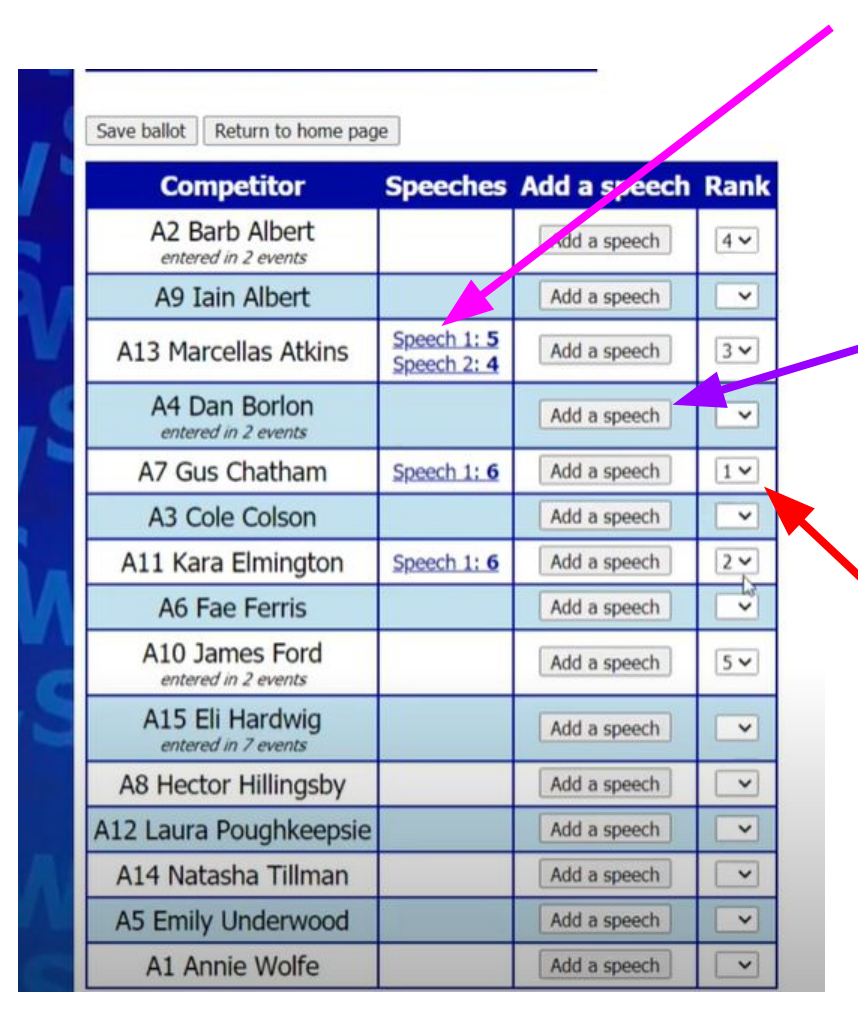

Click on an existing speech link to edit the comments or revise the score.

Click "Add a speech" when a student is providing a new speech. This is where you will score the speech and provide comments.

At the end of the session, rank the top Congressional Debaters here (1 = Best). NOTE: Once you "save ballot", these ranks cannot be modified!

#### **Electronic ballot**

Your ballot has been saved! If you made an error, please notify the management of this tournament. You may continue working on comments below if you want!

Return to home page

| Competitor                            | Speeches                   | Add a speech | Rank |
|---------------------------------------|----------------------------|--------------|------|
| A2 Barb Albert<br>entered in 2 events |                            | Add a speech | 4    |
| A9 Iain Albert                        |                            | Add a speech | 9    |
| A13 Marcellas Atkins                  | Speech 1: 5<br>Speech 2: 4 | Add a speech | 3    |
| A4 Dan Borlon<br>entered in 2 events  |                            | Add a speech | 6    |
| A7 Gus Chatham                        | Speech 1: 6                | Add a speech | 1    |
| A3 Cole Colson                        |                            | Add a speech | 9    |
| A11 Kara Elmington                    | Speech 1: 6                | Add a speech | 2    |
| A6 Fae Ferris                         |                            | Add a speech | 9    |
|                                       |                            |              |      |

Once you "save ballot", these ranks cannot be changed!